[USBメモリのセキュリティ]「ディスクの管理」で2Tバイトを超えるディスクを元に戻す

(1) スタートを右クリックして表示されるメニューから「ディスクの管理」を起動します。

| アプリと機能(F)                   |   |   |   |
|-----------------------------|---|---|---|
| 電源オプション(O)                  |   |   |   |
| イベント ビューアー(V)               |   |   |   |
| システム(Y)                     |   |   |   |
| デバイス マネージャー(M)              |   |   |   |
| ネットワーク接続(W)                 |   |   |   |
| ディスクの管理(K)                  |   |   |   |
| コンピューターの管理(G)               |   |   |   |
| Windows PowerShell(I)       |   |   |   |
| Windows PowerShell (管理者)(A) |   |   |   |
| タスク マネージャー(T)               |   |   |   |
| 設定(N)                       |   |   |   |
| エクスプローラー(E)                 |   |   |   |
| 検索(S)                       |   |   |   |
| ファイル名を指定して実行(R)             |   |   |   |
| シャットダウンまたはサインアウト(U) >       |   |   |   |
| デスクトップ(D)                   |   |   |   |
|                             | 0 | Ц | 0 |

## (2) USBENTER が表示されていることを確認します。

| 🗃 ディスクの管理                               | 1             |              |              |            |            |          | _     |   | × |
|-----------------------------------------|---------------|--------------|--------------|------------|------------|----------|-------|---|---|
| ファイル(F) 操作                              | ≅(A) 表示(V) へ  | ルプ(H)        |              |            |            |          |       |   |   |
| 🗢 🄿   📰   [                             | ? 🖬 🗩 🗙 🤅     | 4 🔓 🔁        | ]            |            |            |          |       |   |   |
| ボリューム                                   | レイアウト         | 種類           | ファイル システム    | 状態         | 容量         | 空き領域     | 空き領域の | 割 |   |
| = (C:)                                  | シンプル          | ベーシック        | NTFS         | 正常 (ブート    | 59.51 GB   | 42.21 GB | 71 %  |   |   |
| 🚍 (ディスク o パーテ                           | イシ シンプル       | ベーシック        |              | 正常 (回復     | 452 MB     | 452 MB   | 100 % |   |   |
| USBENTER (E:)                           | シンプル          | ベーシック        | exFAT        | 正常 (べー     | 4 MB       | 0 MB     | 0%    |   |   |
| - システムで予約                               | 済み シンノル       | ヘージック        | NIFS         | 止常 (シス     | 50 MB      | 20 MB    | 40 %  |   |   |
|                                         |               |              |              |            |            |          |       |   |   |
|                                         |               |              |              |            |            |          |       |   |   |
| ======================================= |               |              |              |            |            |          |       |   |   |
| ベーシック                                   | システムで予約       | (C·)         |              |            |            |          |       |   |   |
| 60.00 GB                                | 50 MB NTFS 5  | 9.51 GB NTFS |              | 452        | ИВ         |          |       |   |   |
| オンライン                                   | 正常 (システノ 正    | 三常 (ブート, ペーシ | ジファイル, クラッシュ | ・ダンプ,   正常 | (回復パーティション |          |       |   |   |
|                                         |               |              |              |            |            |          |       |   |   |
| ==                                      |               |              |              |            |            |          |       |   |   |
| ベーシック                                   |               |              |              |            |            |          |       |   |   |
| 14902.00 GB                             | 4 MB ex 14902 | .00 GB       |              |            |            |          |       |   |   |
| オンライン                                   | 正常 (ベー未割り     | 当て           |              |            |            |          |       |   |   |
|                                         |               |              |              |            |            |          |       |   |   |
| 0                                       |               |              |              |            |            |          |       |   |   |
| CD-ROM 0                                |               |              |              |            |            |          |       |   |   |
| DVD (D:)                                |               |              |              |            |            |          |       |   |   |
| メディアなし                                  |               |              |              |            |            |          |       |   |   |
|                                         |               |              |              |            |            |          |       |   |   |
|                                         |               |              |              |            |            |          |       |   |   |
|                                         |               |              |              |            |            |          |       |   |   |
| ■ 未割り当て ■                               | プライマリ パーティショ  | ン            |              |            |            |          |       |   |   |
|                                         |               |              |              |            |            |          |       |   |   |

| 🗃 ディスクの管理            |                |         |           |                   |            |          | _     |   | × |
|----------------------|----------------|---------|-----------|-------------------|------------|----------|-------|---|---|
| ファイル(F) 操作(A)        | ) 表示(V) へル:    | プ(H)    |           |                   |            |          |       |   |   |
| 🔶 🏟   🔜   👔          | 🖬   🗩 🗙 🗹      | 🔒 🔎 🖾   | ]         |                   |            |          |       |   |   |
| ボリューム                | レイアウト          | 種類      | ファイル システム | 状態                | 容量         | 空き領域     | 空き領域の | 割 |   |
| 🚍 (C:)               | シンプル           | ベーシック   | NTFS      | 正常 (ブート           | 59.51 GB   | 42.21 GB | 71 %  |   |   |
|                      | / シンプル<br>ミンプル | ベーシック   | av EAT    | 正常 (回復<br>正常 (バー  | 452 MB     | 452 MB   | 100 % |   |   |
| OSBEINTER (E)        | リンパレ<br>聞く(O)  | N=999   | expAi     | 正常 (ハニ<br> 正堂 (シス | 50 MB      | 20 MB    | 40 %  |   |   |
|                      | エクフプローラー(E)    |         |           | 12 m (2 2 0 m     | 501115     | 20110    |       |   |   |
|                      | 1///10 / (1)   |         |           |                   |            |          |       |   |   |
|                      | パーティションをアク     | ティブとしてマ | ーク(M)     | -                 |            | 1        |       |   |   |
| = ディスク 0             | ドライブ文字とパス      | の変更(C)  |           |                   |            |          |       |   |   |
| 60.00 GB             | フォーマット(F)      |         |           | 452               | MB         |          |       |   |   |
| オンライン                | ボリュームの拡張(>     | <)      |           | ダンプ, 正常           | (回復パーティション |          |       |   |   |
|                      | ボリュームの縮小(ト     | H)      |           |                   |            |          |       |   |   |
| <b>ディフク</b> 1        | ミラーの追加(A)      |         |           |                   |            | 1        |       |   |   |
| ベーシック                | ボリュームの削除([     | D)      |           |                   |            |          |       |   | _ |
| 14902.00 GB<br>オンライン | プロパティ(P)       |         |           |                   |            |          |       |   |   |
|                      | ヘルプ(H)         |         |           |                   |            |          |       |   |   |
| CD-ROM 0             |                |         |           |                   |            |          |       |   |   |
| 000(0.)              |                |         |           |                   |            |          |       |   |   |
| メディアなし               |                |         |           |                   |            |          |       |   |   |
|                      |                |         |           |                   |            |          |       |   |   |
|                      |                |         |           |                   |            |          |       |   |   |
| ■ 未割り当て ■ プラ         | イマリパーティション     |         |           |                   |            |          |       |   |   |
|                      |                |         |           |                   |            |          |       |   |   |
|                      |                |         |           |                   |            |          |       |   |   |

(3) USBENTER を右クリックして表示されるメニューから「ボリュームの削除」を行います。

(4)「未割り当て」と表示されている領域を右クリックして表示されるメニューから「新しいシンプル ボリューム」を選択して画面の指示に従ってボリュームを作成して下さい。

| 🗃 ディスクの管理                         |                                |                                         |                                         |                                         |            |          | _                                       |       | ×     |
|-----------------------------------|--------------------------------|-----------------------------------------|-----------------------------------------|-----------------------------------------|------------|----------|-----------------------------------------|-------|-------|
| ファイル(F) 操作                        | (A) 表示(V) ヘル                   | プ(H)                                    |                                         |                                         |            |          |                                         |       |       |
|                                   |                                |                                         |                                         |                                         |            |          |                                         |       |       |
| ボリューム                             | レイアウト                          | 種類                                      | ファイル システム                               | 状態                                      | 容量         | 空き領域     | 空き領域の                                   | 劉     |       |
| 🚍 (C:)                            | シンプル                           | ベーシック                                   | NTFS                                    | 正常 (ブート                                 | 59.51 GB   | 42.21 GB | 71 %                                    |       |       |
| 🛲 (ディスク o パーテ                     | イシ シンプル                        | ベーシック                                   |                                         | 正常 (回復                                  | 452 MB     | 452 MB   | 100 %                                   |       |       |
| 🔲 システムで予約%                        | 斉み シンブル                        | ベーシック                                   | NTFS                                    | 正常 (シス                                  | 50 MB      | 20 MB    | 40 %                                    |       |       |
|                                   |                                |                                         |                                         |                                         |            |          |                                         |       |       |
|                                   |                                |                                         |                                         |                                         |            |          |                                         |       |       |
|                                   |                                |                                         |                                         |                                         |            | 1        |                                         |       |       |
| 🚍 ディスク 0                          |                                |                                         |                                         |                                         |            |          |                                         |       |       |
| ベーシック                             | システムで予約 (C                     | :)                                      |                                         |                                         |            |          |                                         |       |       |
| オンライン                             | 50 MB NIFS 59.5<br>正常 (システ/ 正常 | 51 GB N IFS<br>計 (ブート パージ               | ファイル クラッシュ                              | ダップ 正営                                  | /回復パーティション |          |                                         |       |       |
|                                   |                                | 5 (2 17 Y 2                             | 77110,77772                             | .,,,,,,,,,,,,,,,,,,,,,,,,,,,,,,,,,,,,,, |            |          |                                         |       |       |
|                                   | 1                              |                                         |                                         |                                         |            |          |                                         |       |       |
| = ディスク 1                          | ·                              | /////////////////////////////////////// | /////////////////////////////////////// |                                         |            |          | /////////////////////////////////////// | 77777 | 77772 |
| ヘージック<br>14902.00 GB 114002.00 GB |                                |                                         |                                         |                                         |            |          |                                         |       |       |
| オンライン 未割り当て 新しいシンプル ボリューム(()      |                                |                                         |                                         |                                         |            |          |                                         |       |       |
|                                   |                                |                                         |                                         | 新しいスパン ボリ                               | J(N)       |          |                                         |       |       |
| 0                                 |                                |                                         |                                         | 新しいストライプ                                | ボリューム(T)   |          |                                         |       |       |
| CD-ROM 0                          |                                |                                         |                                         |                                         |            |          |                                         |       |       |
| DVD (D:)                          |                                |                                         |                                         |                                         |            |          |                                         |       |       |
| メディアなし                            |                                |                                         |                                         | 新しい KAID-57                             | N91-14(VV) | _        |                                         |       |       |
|                                   |                                |                                         |                                         | プロパテ <b>-</b> (P)                       |            |          |                                         |       |       |
|                                   |                                |                                         |                                         | ヘルプ(H)                                  |            |          |                                         |       |       |
| ■ 未割り当て ■                         | プライマリ パーティション                  |                                         |                                         |                                         |            |          |                                         |       |       |
|                                   |                                |                                         |                                         |                                         |            |          |                                         |       |       |